| 6 <sup>ème</sup>                                                                                                    | Ce que je dois retenir | Fiche de connaissance : |      |  |          |
|----------------------------------------------------------------------------------------------------|------------------------|-------------------------|------|--|----------|
|                                                                                                    |                        | Niv                     | Code |  | Validé : |
| Composer, présenter un document numérique.2I6ouiB2I : Je sais modifier la mise en forme des caractères et des paragraphes.B2II6oui |                        | non<br>non              |      |  |          |

#### Composer, présenter un document numérique :

**I6** 

## La création d'un document numérique :

La saisie d'un texte est faite avec un logiciel de **Traitement de texte**. Le texte doit être scindé en plusieurs paragraphes avec des alinéas pour une meilleure lisibilité. Tu peux changer de lign en appuyant sur la touche « Entrée » du clavier. Les caractères sont insérés à l'endroit du curseur (Doc 1 - [1])

## L'édition d'un document :

4 modifications d'un texte sont possibles :

- **x** L'Insertion (cf ci-dessus) ;
- X La Suppression qui est réalisée avec la touche «Suppr » ou « Retour Arrière » ;
- **x** Le « Couper » [1] « Coller » [3] qui permet le déplacement d'une partie du texte ;
- X Le « Copier » [2] « Coller » [3] qui permet de recopier une partie de texte.

## La mise en forme des paragraphes :

Afin de faciliter la lecture du document, les paragraphes peuvent être alignés de 4 manières différentes :

- X Alignés à gauche [1]
- X Centré [2]
- **x** Alignés à droite [3]
- **x** Justifié [4]

# La mise en forme des caractères :

Il est possible d'associer à un texte :

- **x** Une **police** de caractère [1] et [2]
- × Un style (Normal, Gras, Italique, Gras-Italique)
- X Une taille de police [3] (mesurée en points )
- **x** Des attributs (souligné [1], barré,)
- X Une couleur [4].

Pour obtenir une mise en forme de caractère, 2 solutions :

X Sélectionner la chaîne de caractère, puis dans le menu « Format », sélectionner « Caractères » ;

P ASSACH CHERSTRAN P Academ En graved LET

DOC 3

 Cliquer sur les icônes appropriés

# L'insertion d'images :

Pour insérer une image, Activer le menu «Insertion» [1], puis sélectionner la commande «Image» et enfin la commande «À partir d'un fichier». La taille des images insérées est modifiable à l'aide des poignées [2] présentes autour de celle-ci. Vous pouvez aussi l'insérer à l'aide d'un **simple copier-coller.** 

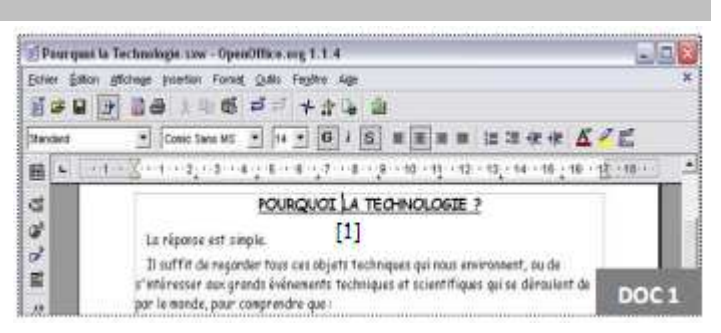

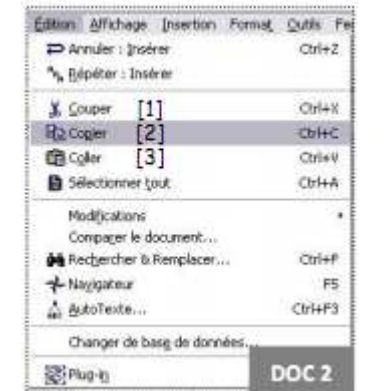

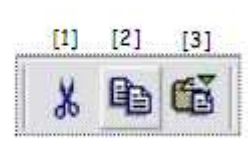

DOC 4

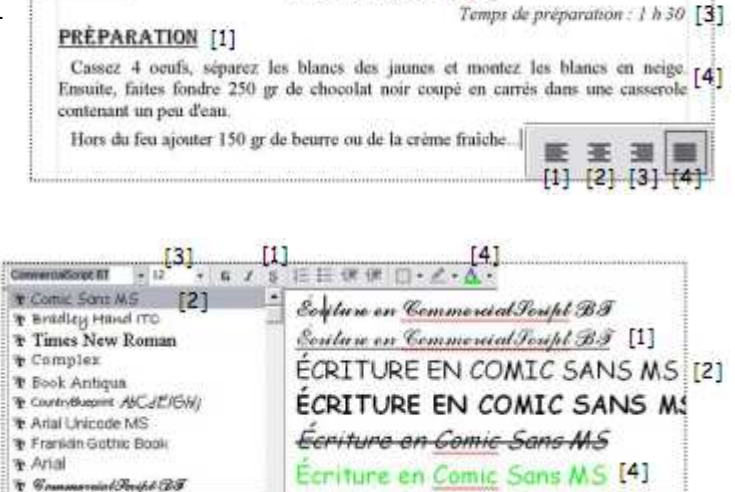

**REINE DE SABA** [2]

| DOC 5                                                     | Coup de 1<br>Salme première           | héâtre                                            |
|-----------------------------------------------------------|---------------------------------------|---------------------------------------------------|
| [1] NADAWE LEPIC : Oil ses-tu<br>FOIL DE CAROTTE (// emir | )<br>es crocete neuve et croché sur s | eer andare à les noyer () de van me               |
| III Cage<br>III Datess Ori+F12<br>Ligne forizortale       |                                       | (Se near d'une rende cover                        |
| Kasat +                                                   | P Apartir duri fichier_               | que je veux, resi ? Exiter les colottes. Papa n'e |
| oker •                                                    | Scarear                               | •                                                 |
| D fiction                                                 |                                       |                                                   |